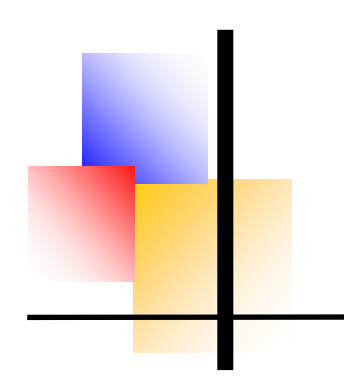

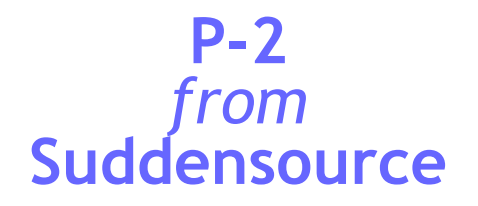

All screenshots in this document are from P-2. The screen below is the 2-tabbed standard input screen. The sales and purchase order screens are very similar to each other.

| 🛃 Sales Order - SORD104043 (Provisional Do                  | cument No)                                                                                           |                                                                                  |
|-------------------------------------------------------------|----------------------------------------------------------------------------------------------------|----------------------------------------------------------------------------------|
| Order Header Reference Order Items                          |                                                                                                    |                                                                                  |
| Order No Originator SORD104043 SQSDBA                       | Nett Weight 12.0<br>Gross Weight 14.0<br>Dimensions 16 x 14 x 20                                     |                                                                                  |
| Order Date Customer's Reference<br>06/Jul/2023              | Customer No. Customer Na<br>01/ROTORK Store Rotork Contr                                             | ame Delivery date                                                                |
| Divisionio [none]<br>partamento Commercially s<br>Exch Rate | BP V Early Payment<br>Discount Due date                                                              | Actions on Save Print Mail Create Purch Order                                    |
| Address                                                     | Delivery address<br>Rotork Controls Ltd<br>Brassmill Lane<br>Lower Weston<br>BATH<br>Avon<br>BA1 3JQ | Rotork Controls Ltd<br>Brassmill Lane<br>Lower Weston<br>BATH<br>Avon<br>BA1 3JQ |

On the first tab the details of the order header are entered in an intuitive way. Customer or supplier details are retrieved using wildcard searches or dropdowns. The customer or supplier details can be retrieved directly from Dream By Unit 4 or PS Financials by Iris for those users. Alternatively the details can be copied into a separate data table, and then multiple addresses, favourite items, price lists, or comments and references can be linked to the customer or supplier account.

In this example, three of the document reference fields have been configured to hold packing specifications, but these can be configured as dropdown lists, dates or Yes/No choices. These fields can be hidden, disabled, renamed or made mandatory according to system settings.

When this screen is completed, items will be entered (as over) and then return to this screen to authorise, print and save. On saving, the invoice can (if the option is implemented) automatically create purchase orders for the items on sales orders.

There is a range of right-click menus used to set order header options. These can be demonstrated on request.

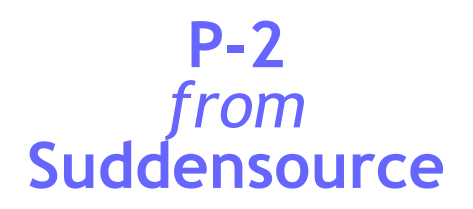

#### Order Items are added by selecting them from the tree shown below.

| )rder Header Reference                                                                          | Order Items     |                 |                           |                               |           |                  |     |          |
|-------------------------------------------------------------------------------------------------|-----------------|-----------------|---------------------------|-------------------------------|-----------|------------------|-----|----------|
| Oltem ID 💿 Item Description                                                                     |                 |                 |                           |                               |           |                  |     |          |
|                                                                                                 | n ⊖External ID  | Search (Item De | scription) :              |                               | Search    |                  |     |          |
| Peppers Cable Glands                                                                            | Item ID         | External ID     | Description               | Price before<br>Discount. (£) | Price (£) | <u>Q</u> uantity | UoM | Net Valu |
| Dynamic Items                                                                                   | RCCC            |                 | Conference Costs Recharg  | 2,000.00                      | 2,000.00  | 1                | ea  | 2,0      |
| Documentation<br>Materials and Swarf<br>Non Stock Items<br>Stock<br>Supplementaries<br>Carriage |                 |                 | Entertaining Expense Reen | 300.00                        | 500.00    |                  |     |          |
|                                                                                                 | Group Items Ord | lered: 2        | Group Tot                 | al Value:                     |           |                  |     | 2,5      |
|                                                                                                 | Total Items Ord | lered: 2        | Grand Tot                 | al Value:                     |           |                  |     | 2,5      |

Prices may be set in the database or may need to be entered every order, depending on the set-up.

| The item tree is user-configurable                                                                                                    | 🞐 Item Sear   | ch Results (Item like 'ACBLN/M2*')        |             | $\times$  |
|----------------------------------------------------------------------------------------------------|---------------|-------------------------------------------|-------------|-----------|
| and a maintenance screen enables                                                                                                    | Item Search R | esults                                    |             |           |
| the items to be reorganised within                                                                                                    | ltem Id       | Item Description                          | External Id |           |
| the tree by dragging and dropping                                                                                                    | ACBLN/M20     | M20 x 1.5mm Pitch Brass Locknut           |             | Cancel    |
| the tree by tragging and tropping                                                                                                    | ACBLN/M25     | M25 x 1.5mm Pitch Brass Locknut           |             | (C. 11. 1 |
| them.                                                                                                    | ACBLN/M25L    | M25 x 1.5mm Pitch Brass Locknut 6mm Thick |             | Help      |
| Items are selected by clicking round<br>the tree or by searching on an item's<br>ID, description or external ID<br>(manufacturer part number). Search<br>results are as shown on the right.<br>Items are added to the order simply |               |                                           |             |           |

The bottom of the screen shows the order value as a running total, and the 'Ordered Items' branch at the top just shows the items so far added to the order.

As with the order header there are extensive right-click options.

by entering a quantity.

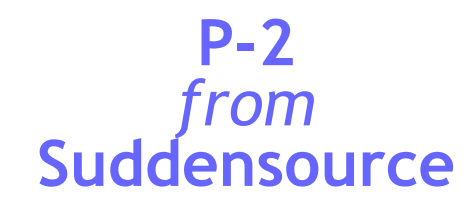

#### Orders can be entered using **simple input**, a quick option if staff know the organisation's part numbering.

| 🖆 Purchase Or                                                                                | rder - PC                                         | ORD5 (Provi                                                                    | isional Doci                      | ument No   | )                                                                      |                                                      |                       |                  |         |               | C       |                 |
|----------------------------------------------------------------------------------------------|---------------------------------------------------|--------------------------------------------------------------------------------|-----------------------------------|------------|------------------------------------------------------------------------|------------------------------------------------------|-----------------------|------------------|---------|---------------|---------|-----------------|
| Header Ad                                                                                    | dresses                                           | Comments                                                                       | Currency                          | Delivery   |                                                                        |                                                      |                       |                  |         |               |         |                 |
| Supplier<br>S/SUDDEN<br>Delivery Date                                                        | Order<br>Su<br>Su<br>De                           | No: <b>PORD</b><br>upplier Title<br>uddensource<br>Division [n<br>epartment [n | 5<br>Supplier Acc<br>one]<br>one] | ount       | Order Date: 06/07<br>Suppl<br>Annua<br>Annua<br>Authorised             | 7/2023<br>ier's Reference<br>al Fee<br>Print on Save | e Discount            | (%)              |         |               |         |                 |
| <u>I</u> tem ID                                                                              |                                                   | External ID                                                                    |                                   | Descr      | iption                                                                 | Price before<br>Discount. (£)                        | Price (£)             | <u>Q</u> uantity | UoM     | Net Value (£) | VAT (£) | Gross Value (£) |
| CSW/SUPPORT                                                                                  | Г                                                 |                                                                                | Compute                           | er Support |                                                                        | 2,500.0                                              | 0 2,500.00            | 1                | Unit    | 2,500.00      | 500.00  | 3,000.00        |
| Total Items                                                                                  | Ordered:                                          | 1                                                                              |                                   |            |                                                                        |                                                      |                       |                  |         | 2,500.00      | 500.00  | 3,000.00        |
| Available items<br>Item Id<br>ASS/COMPU CA<br>CSW/SUPPC Co<br>UGI/HOSTIN W<br>UGI/INSUBA Ins | APITAL: C<br>omputer S<br>'eb Site H<br>surance F | Item Descri<br>Computer Har<br>upport<br>osting Month<br>Premium               | iption<br>dware<br>Ily Charge     |            | Item selection All items Price list items Account items Contract items | Ctrl+1<br>Ctrl+2<br>Ctrl+3<br>Ctrl+4<br>Ctrl+5       | ular Items<br>Item Id |                  | Descrip | tion          | [       |                 |

When using simple input, the header is entered using the tabs across the top of the screen, and a lot of detail can be pre-populated by using either different order templates (which have different 4-letter codes) or by using prototypes, which can have pre-set terms such as transport, Intrastat options, or customers and suppliers, for example.

| The items are entered<br>by keying the item IDs<br>(part numbers) in and<br>tabbing from field to                                            | Search Method<br>Group Tree O Item List O<br>Criteria<br>Description O Item ID O | Summary Locations Docum                                                                                                    | nents Usage Suppliers                                              | Illustration<br>antity in stock and item                                            | Hide tab headings                                              |
|----------------------------------------------------------------------------------------------------|----------------------------------------------------------------------------------|----------------------------------------------------------------------------------------------------|--------------------------------------------------------------------|-------------------------------------------------------------------------------------|----------------------------------------------------------------|
| field. Users can set up favourites which can be                                                                                              | Supplier Ref C External ID C ACBLN/M16                                           | Item ID:                                                                                                    | External I                                                         | D:                                                                                  | Item Status:                                                   |
| entered by clicking the list at the bottom left.                                                                                             | ACBLN/M16 M16 x 1.5mm Pitch B                                                    | Stock<br>Currently in Stock:<br>On order from Suppliers:                                                                            | 22,347 ea                                                          | Prices<br>Purchase<br>Average                                                       | 0.08 per ea                                                    |
| All orders, when saved,<br>update the required<br>quantities within P-2<br>which can be seen in<br>the Item Enquiry screen<br>(shown right). |                                                                                  | On order from Works:<br>Available Stock:<br>Allocated to Works Orders<br>On order to Customers:<br>Being Transferred<br>Free Stock: | ea<br>= 22,347 ea<br>= 203 ea<br>= 203 ea<br>= 0 ea<br>= 22,144 ea | Alternative<br>Fixed<br>Sales<br>Cost of Sales –<br>Profitability =<br>Retail Price | 0.00 per ea<br>0.110156 per ea<br>-0.110156 per ea<br>0 per ea |
| (0                                                                                                    |                                                                                  |                                                                                                    |                                                                    |                                                                                     |                                                                |

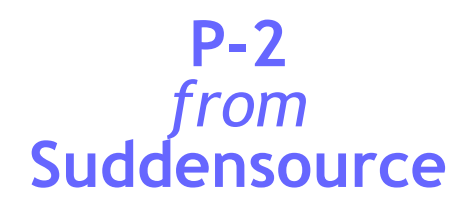

Orders can be **output** in a number of ways. **P-2** has simple in-built print formats for all generic document types (sales orders, GRNs, and so on). It also has a **user-defined** output function, which is most commonly used to gener-

ate prints in Word, as shown (right). A Word print type can be set as the default for a particular order template.

User defined output can also be used to generate simple HTML orders and electronic orders in an XML format to the BASDA eBIS specification.

P-2 can also output orders in a "P-2 Report" format, which can be read by other users of P-2 or by anyone having the P-2 Report Viewer, a small program which users of P-2 can give to their colleagues, customers or suppliers.

**P-2** can output orders in other ways. Suddensource has recently implemented document output in **PDF** format for several users. In summary, P-2 can output in these formats:

- Word
- XML/HTML
- Excel (P-Ex only)
- PDF (P-Ex only)
- Text files (to create EDI files), subject to specification
- QuickBooks IIF format (P-Ex only)

| lindley Cetering It<br>Inde FarkStadium<br>Inde Fark<br>DERBY                                                                                                    | D<br>with the<br>soft<br>accord                                                                                                    | REAM User GI<br>nospono ent association cha<br>promoting intera doin amo<br>s of DEAM corporate a con<br>ware and cost mating a rou<br>aspment reedbads. | roup<br>Incered<br>Mgac<br>Janong<br>P                                                                                                    |                                                                            |                                                                                                    |
|----------------------------------------------------------------------------------------------------|----------------------------------------------------------------------------------------------------|----------------------------------------------------------------------------------------------------|----------------------------------------------------------------------------------------------------|----------------------------------------------------------------------------|----------------------------------------------------------------------------------------------------|
| DE24 8XL                                                                                                    |                                                                                                    | Order No:<br>Dete:                                                                                                    | PL                                                                                                    | IRCHASE                                                                    | ORDER<br>10802<br>12/11/2007                                                                       |
|                                                                                                    |                                                                                                    | Account No:                                                                                                    |                                                                                                    |                                                                            | S/FRIDEFK                                                                                          |
|                                                                                                    |                                                                                                    | OurVAT Humi                                                                                                    | oen 🛛                                                                                                    | Gi                                                                         | 3906 3017 47                                                                                       |
|                                                                                                    |                                                                                                    | Petren: Deter                                                                                                    | 2                                                                                                    |                                                                            | 00N ng +/000                                                                                       |
| <b>)ur Reference</b> :<br>wease Supply the folio                                                                                                    | Autmn 2007 Meeting                                                                                                    |                                                                                                    |                                                                                                    |                                                                            |                                                                                                    |
| Dur Reference: ,<br>wase Supply the folio<br>kern<br>ugx/reggw4185                                                                                                    | Autrim 2007 Meeting                                                                                                    |                                                                                                    | QCY<br>1 JIN'S                                                                                                    | Unit: Pritce<br>382.98                                                     | Va Kuc<br>382.98                                                                                   |
| Dur Reference: ,<br>hease Supply the folio<br>kem<br>UGX/ROGMHIRE<br>UGX/ROGMHIRE                                                                                                    | Autom 2007 Meeting<br>volng:<br>Description<br>Meeting Boom Hire Legenss Sur<br>Weeting Boom Hire Legenss Sur                                                                                                    | te                                                                                                    | Qcy<br>+ Unic<br>+ Unic                                                                                                    | Unit: Price<br>382.98<br>51.06                                             | Va Kuc<br>382.98<br>51.06                                                                          |
| Dur Reference: ,<br>hease Supply the folio<br>kern<br>ugx/Rogawilke<br>ugx/Rogawilke<br>ugx/Catering                                                                                                    | Automa 2007 Meeting<br>wing :<br>Description<br>Meeting Boom Hire Legends Sa<br>Meeting Boom Hire Hird Box H<br>Cate ing Costs Teal Conferences                                                                                                    | πα<br>1<br>30 πΔ                                                                                                    | Quy<br>1 Jinto<br>1 Jinto<br>1 Sti Jinto                                                                                                    | Unit: Price<br>382.98<br>51.06<br>1.66                                     | Varus<br>382.98<br>\$1.06<br>248.94                                                                |
| Dur Reference: ,<br>wease Supply the folio<br>kem<br>ugar tagawhite<br>ugar tagawhite<br>ugar care ting<br>ugar care ting<br>ugar care ting                                                                                                    | Autom 2007 Meeting<br>wing:<br>Description<br>Meeting Boom Hire Legens: Su<br>Meeting Boom Hire MirC Box (4<br>Case-Hig Costs: Teal Order Office<br>Case-Hig Costs: Lind Office                                                                                                    | ίτφ<br>i<br>λι / έ                                                                                                    | Qey<br>- i dinic<br>- i dinic<br>- i S0 dinic<br>- S0 dinic                                                                                                    | Unit. Pritce<br>382.98<br>51.06<br>1.66<br>9.79                            | Va Ma<br>342,94<br>51,06<br>244,94<br>449,36                                                       |
| Dur Reference: ,<br>wesse Supply the folio<br>исклюдамнике<br>исклюдамнике<br>исклюдения<br>исклюдения<br>исклюдения                                                                                                    | Autom 2007 Meeting<br>volng:<br>Description<br>weeting isom the Legends Sur<br>weeting isom the interfection<br>Case ing Cases Teal Conferences<br>Case ing Cases Lind<br>Equipment the Screen<br>Providence in                                                                                                    | ηφ<br>j<br>η ης<br>                                                                                                    | 257<br>1 μης<br>1 μης<br>150 μης<br>50 μης<br>1 μης                                                                                                    | Unit: Pritce<br>382.98<br>51.06<br>1.66<br>9.79<br>42.55<br>42.55          | Value<br>342.94<br>51.06<br>243.94<br>439.36<br>42.55                                              |
| bur Reference: ,<br>wase Supply the folio<br>kem<br>uGX/ROGMHIRE<br>uGX/ROGMHIRE<br>uGX/CAFERING<br>uGX/CAFERING<br>uGX/CQUIP<br>uGX/EQUIP                                                                                                    | Automa 2007 Meeting<br>wing:<br>Description<br>Meeting Boom Hire Legens Sui<br>Accella Boom Hire Legens Sui<br>Cate-thg Cates Lind<br>Cate-thg Cates Lind<br>Eautomant Hire Excent<br>Bautomant Hire Excent                                                                                                    | 100                                                                                                    | 257<br>1 1107<br>1 1107<br>1 1107<br>1 107<br>1 107<br>1 107<br>1 107                                                                                                    | Unk Price<br>132.93<br>51.06<br>1.66<br>9.79<br>42.55<br>8.51<br>170.21    | Value<br>342.94<br>51.06<br>243.94<br>449.36<br>42.55<br>3.51<br>17.05                             |
| нит Reference:<br>кет<br>исхлеадамие<br>исхлеадамие<br>исхлеадамие<br>исхлеадие<br>исхлеадие<br>исхлеацие<br>исхлеацие<br>исхлеацие<br>исхлеацие<br>тоданствая чало ве                                                                                                    | Autom 2007 Meeting<br>wing:<br>Peachaloon<br>Weechalloon fire Legens Sui<br>Weechalloon fire fird Les II<br>Caseing Coss Tail orrestrics<br>Caseing Coss Suind<br>Fourpment fire Lecterin<br>Tourpment fire Lecterin<br>Tourpment fire Lecterin<br>Tourpment fire Lecterin<br>Caseing Coss Suind                                                                                                    | ηφ<br>i<br>3) η κ                                                                                                    | 26.9<br>- 1 ปกกั<br>- 1 ปกกั<br>- 1 ปกกั<br>- 1 ปกกั<br>- 1 ปกกั<br>- 1 ปกกั<br>- 1 ปกกั                                                                                                    | Unk Price<br>342.98<br>51.06<br>1.66<br>9.79<br>42.55<br>8.51<br>(70.2)    | Value<br>332.98<br>51.06<br>243.94<br>439.36<br>42.55<br>3.51<br>170.21<br>£ 1,393.61              |
| Dur Reference:<br>hease Supply the folio<br>ken<br>UDX: KODAHIEF<br>UDX: KODAHIEF<br>UDX: CATERIA<br>UDX: CATERIA<br>UDX: CATERIA<br>UDX: CATERIA<br>UDX: CATERIA<br>UDX: CATERIA<br>UDX: CATERIA<br>UDX: CATERIA<br>UDX: CATERIA<br>DOX: CATERIA<br>CATERIA<br>CATE | Autom 2007 Meeting<br>wrine:<br>Description<br>#deeding Boom files Legends Sui<br>deeding Boom files Hird Boot<br>Gate-sing Costs Lunch<br>Eautyment Hird Leadem<br>Eautyment Hird Leadem<br>Eautyment Hird Leadem                                                                                                    | ίος<br>i<br>2χθα<br>                                                                                                    | 2007<br>1 ปกก<br>1 ปกก<br>1 ป | unit: Pritce<br>182,98<br>51,06<br>1,66<br>9,79<br>42,55<br>8,51<br>170,21 | Vanue<br>1432.48<br>51.66<br>244.94<br>449.36<br>42.55<br>8.51<br>170.22<br>£ 1,393.61             |
| Aur Reference:<br>heave Supply the folio<br>kem<br>UCXY FOGM-HER<br>UCXY FOGM-HER<br>UCXY FOGM-HER<br>UCXY FOGM-HER<br>UCXY FOGM-HE<br>UCXY FOGM-HE<br>Heave Hoos:<br>Deltiver To:                                                                                                    | Automa 2007 Meeting<br>wing :<br>Description<br>Accords Boam file in Legends Su<br>Accords Boam file in C Board<br>Catering Cases Lind 1<br>Catering Cases Lind 1<br>Bougment Airs Leasen<br>Bougment Airs Leasen<br>Bougment Airs Projector<br>xer VATI:<br>DREAM User Group                                                                                                    |                                                                                                    | Qev           i Unic           i Unic           S0 Unic           i Unic           i Unic           i Unic           i Unic           i Unic                                                                                                    | Unik Frise<br>332.93<br>31.06<br>1.65<br>9.79<br>42.55<br>3.51<br>170.21   | Va sa<br>342.44<br>54.44<br>449.36<br>42.55<br>3.57<br>170.21<br>£ 1,393.61                        |
| Aur Reference: ,<br>wase Supply the folio<br>uax readwhite<br>uax readwhite<br>uax readwhite<br>uax require<br>uax require<br>uax require<br>uax require<br>uax require<br>uax require<br>uax require<br>uax require<br>uax require<br>between To:                                                                                                    | Autom 2007 Meeting<br>wing:<br>Peachaloom Hire Legens Su<br>Meechaloom Hire Legens Su<br>Accela Boom Hire Hird Les H<br>Casening Coss Tail of Area Hird<br>Casening Coss Tail of Area<br>Boulgment Hire Leaden<br>Boulgment Hire Leaden<br>Eougnment Hire Proteocor<br>xc VATI:<br>DREAM User Group<br>1 Ambarrow Cressent<br>SANDUIRST<br>GU47 SUA                                                                                                    | Rφ<br>i                                                                                                    | Qev/<br>i Un/t,<br>i Un/t,<br>i S0 Un/t,<br>S0 Un/t,<br>i Un/t,<br>i Un/t,<br>i Un/t,                                                                                                    | Unit: Price<br>382.98<br>51.06<br>1.66<br>9.79<br>42.55<br>8.51<br>170.21  | Va n.a<br>382, 48<br>51 0 60<br>248, 94<br>449 7, 86<br>42, 75<br>8, 51<br>170, 21<br>£ 1, 393, 61 |
| Aur Reference: ,<br>hease Supply the folio<br>kem<br>UGX/RGGMHIRE<br>UGX/CATERING<br>UGX/CATERING<br>UGX/CATERIN                                                                                                    | Automa 2007 Meeting<br>wing:<br>Description<br>Meeting Boam Hife Legens Sui<br>Accords Boam Hife Legens Sui<br>Catering Cases Lind<br>Catering Cases Lind<br>Catering Case | hφ<br>j                                                                                                    | Q4//<br>1 μη/ς<br>1 μη/ς<br>1 μη/ς<br>30 μη/ς<br>1 μη/ς<br>1 μη/ς<br>1 μη/ς                                                                                                    | unit, Fritce<br>382,94<br>51,06<br>1,66<br>9,79<br>42,55<br>3,55<br>170,21 | V2888<br>342,49<br>244,94<br>449,36<br>42,55<br>8,51<br>170,22<br>170,22<br>€ 1,393,61             |
| Dur Reference: ;<br>iwass Supp v the folio<br>kern<br>udx roddwiller<br>udxreddwiller<br>udxred i v<br>udxred i v<br>udxred i v<br>udxred i v<br>udxred i v<br>v<br>Pease Hoce:<br>Delt ver To:<br>whorese by:<br>gree:<br>uppfor Fax Ho:                                                                                                    | Autom 2007 Meeting wing:                                                                                                    | Rφ i i jη RΔ                                                                                                    | Q4/<br>1 Unit<br>1 Unit<br>1 Unit<br>30 Unit<br>1 Unit<br>1 Unit<br>1 Unit<br>1 Unit<br>1 Unit<br>1                                                                                                    | unk Price<br>382.98<br>51.06<br>1.66<br>9.79<br>42.55<br>8.55<br>170.21    | ¥2888<br>382,93<br>248,94<br>449,55<br>422,55<br>8,51<br>170,22<br>€ 1,393,61                      |

For more information about P-2, please download one of our other P-2 brochures:

- Overview
- Stock Control
- Invoicing
- Utilities

# SUDDENSOURCE

#### Suddensource Ltd 1 Ambarrow Crescent SANDHURST

GU47 8JA ☎ 01252 878841 sales@suddensource.com www.suddensource.com